ERB requires the CTP be taken in Guided Access mode which prevents test takers to leave the test and peruse the web.

To turn Guided Access on and off, have students go to: Settings>General>Accessibility

| •••• Verizon ᅙ         | 2:47 PM                                                                                | * 43% 🔳 |
|------------------------|----------------------------------------------------------------------------------------|---------|
| Settings               | General                                                                                |         |
|                        |                                                                                        |         |
| S Wi-Fi Faculty        | About                                                                                  | >       |
| Bluetooth On           | Software Update                                                                        | >       |
| 😡 Cellular Data        |                                                                                        |         |
| Personal Hotspot       | Siri                                                                                   | >       |
|                        | Spotlight Search                                                                       | >       |
| Notifications          | Handoff & Suggested Apps                                                               | >       |
| Control Center         |                                                                                        |         |
| C Do Not Disturb       | Accessibility                                                                          | >       |
| $\frown$               |                                                                                        |         |
| General                | Multitasking Gestures                                                                  |         |
| M Display & Brightness | Use four or five fingers to:<br>• Pinch to the Home Screen                             |         |
| 🛞 Wallpaper            | <ul> <li>Swipe up to multitasking</li> <li>Swipe left or right between apps</li> </ul> |         |
| Sounds                 | USE SIDE SWITCH TO:                                                                    |         |
| Passcode               | Lock Rotation                                                                          |         |

Then Click on Guided Access and turn it on. They will be prompted for a password. Insist they use "1234". They will be asked for it more than once and it is easy to remember. If they set it as something else and cannot remember it, their iPad will have to be wiped and restored.

| 0000 V             | erizon ᅙ             |       | 2:47 PM                                              | ∦ 43% ■                                                                         | D                                                |
|--------------------|----------------------|-------|------------------------------------------------------|---------------------------------------------------------------------------------|--------------------------------------------------|
|                    | Settings             | Gene  | eral Acce                                            | essibility                                                                      |                                                  |
|                    | Wi-Fi Faculty        | He    | aring Aids                                           | >                                                                               |                                                  |
|                    | Bluetooth On         | Mo    | ono Audio                                            | $\bigcirc$                                                                      |                                                  |
| 2                  |                      | L     |                                                      | R                                                                               |                                                  |
| ( <sup>(</sup> Å)) | Cellular Data        | -     |                                                      | 0                                                                               |                                                  |
| ତ                  | Personal Hotspot     | Adj   | ust the audio volume balance betwe                   | een left and right channels.                                                    |                                                  |
|                    |                      | ME    | DIA                                                  |                                                                                 |                                                  |
| C                  | Notifications        | Su    | btitles & Captioning                                 | >                                                                               |                                                  |
| 8                  | Control Center       | Vid   | leo Descriptions                                     | Off >                                                                           |                                                  |
| C                  | Do Not Disturb       |       |                                                      |                                                                                 |                                                  |
|                    |                      | LEA   | ARNING                                               |                                                                                 |                                                  |
| Ø                  | General              | Gu    | ided Access                                          | On >                                                                            |                                                  |
| AA                 | Display & Brightness | INT   | TERACTION                                            |                                                                                 |                                                  |
| *                  | Wallpaper            | Sw    | vitch Control                                        | Off >                                                                           |                                                  |
| <b>(</b> ))        | Sounds               | As    | sistiveTouch                                         | Off >                                                                           |                                                  |
| <b>a</b>           | Passcode             | Но    | me-click Speed                                       | Default >                                                                       |                                                  |
| ••••00             | Verizon ᅙ            |       | 2:47 PM                                              |                                                                                 | * 43% 💷                                          |
|                    | Settings             |       | Accessibility                                        | Guided Access                                                                   |                                                  |
| ~                  |                      |       |                                                      |                                                                                 | $\frown$                                         |
| ?                  | Wi-Fi Fac            | culty | Guided Access                                        |                                                                                 |                                                  |
| *                  | Bluetooth            | On    | Guided Access keeps th<br>features are available. To | e iPad in a single app, and allows you<br>start Guided Access, Triple-Click the | u to control whi <del>ch</del><br>Home button in |
| ( <sup>(</sup> Å)) | Cellular Data        |       | the app you want to use                              |                                                                                 |                                                  |
| ତ                  | Personal Hotspot     |       | Passcode Settings                                    |                                                                                 | >                                                |
|                    |                      |       |                                                      |                                                                                 |                                                  |
| C                  | Notifications        |       | Time Limits                                          |                                                                                 | >                                                |
| 8                  | Control Center       |       |                                                      |                                                                                 |                                                  |
| C                  | Do Not Disturb       |       | Accessibility Shortco                                | ut                                                                              | $\bigcirc$                                       |
|                    |                      |       | When you Triple-Click th                             | e Home button while Guided Access                                               | is enabled, your                                 |
| Ø                  | General              |       | Accessibility Shortcut se                            | attings will be displayed.                                                      |                                                  |
| AA                 | Display & Brightness |       |                                                      |                                                                                 |                                                  |
| *                  | Wallpaper            |       |                                                      |                                                                                 |                                                  |
| =)))               | Sounds               |       |                                                      |                                                                                 |                                                  |
|                    |                      |       |                                                      |                                                                                 |                                                  |
|                    | Passcode             |       |                                                      |                                                                                 |                                                  |

Then go to the ERB CTP app and tap Verify Readiness

| CTP COMPREHENSI<br>TESTING PROG                                                     | VE<br>RAM             |
|-------------------------------------------------------------------------------------|-----------------------|
| VERIFY READINESS<br>Make sure your iPad is ready to<br>take a test at this location |                       |
| Get familiar with the test<br>navigation and controls on a<br>touch-screen device   |                       |
| (i) ABOUT ERB                                                                       | TAKE A PROCTORED TEST |
|                                                                                     |                       |

If the Guided Access says "disabled" Click the home button 3 times quickly and it will change to enabled.

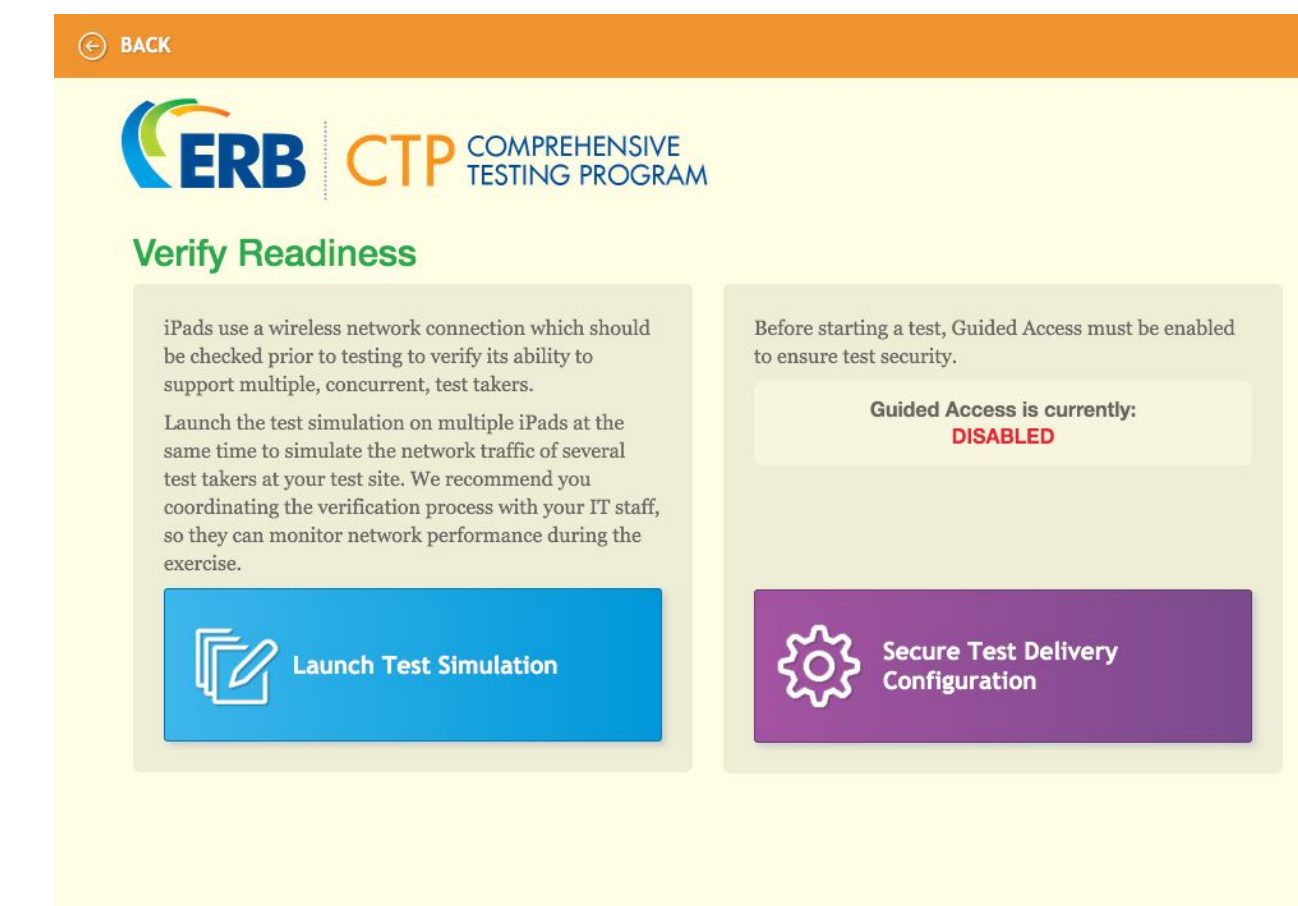

Again, if this says disabled, click the home button (the round button at the bottom of the iPad screen) three times quickly and it will enable. At this point the iPad will not go out of ERB app.

To quit the app, press the Home button three times quickly again and enter the passcode. You will get a screen where you can choose end or resume (if you've done it accidentally and want to stay in ERB)

When finished with all testing, students may turn off the Guided Access in the Settings menu.